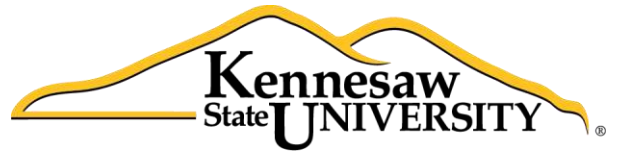

University Information Technology Services

# Microsoft Office Excel 2013

Accessibility Document

University Information Technology Services

Training, Outreach, Learning Technologies and Video Production

#### Copyright © 2014 KSU University Information Technology Services

This document may be downloaded, printed, or copied for educational use without further permission of the University Information Technology Services Department (UITS), provided the content is not modified and this statement is not removed. Any use not stated above requires the written consent of the UITS Department. The distribution of a copy of this document via the Internet or other electronic medium without the written permission of the KSU - UITS Department is expressly prohibited.

#### Published by Kennesaw State University – UITS 2014

The publisher makes no warranties as to the accuracy of the material contained in this document and therefore is not responsible for any damages or liabilities incurred from its use.

# **Table of Contents**

| Introduction                                                                                                    | 4                                            |
|----------------------------------------------------------------------------------------------------|----------------------------------------------|
| Learning Objectives                                                                                                    | 4                                            |
| Tools                                                                                                    | 5                                            |
| AutoCorrect<br>Comments<br>Spell Check<br>Thesaurus<br>Templates<br>Using the Keyboard to Work with Ribbon Programs                                 | 5<br>9<br>.10<br>.11<br>.13<br>.18           |
| Controlling the Visual Appearance of your Spreadsheet                                                                                               | 18                                           |
| Paint Bucket Tool<br>Fonts<br>Font Color<br>Cell Spacing<br>Zoom<br>Zoom to Selection<br>Best Practices<br>Page Layout<br>Alternate Text (alt text) | 18<br>19<br>20<br>20<br>21<br>22<br>22<br>22 |
| Font Size and Color Schemes                                                                                                    | 25                                           |
| Spreadsheet Structure                                                                                                    | 25                                           |
| Headings<br>Hyperlinks<br>Graphs and Charts<br>Sorting<br>Worksheets<br>Accessibility Checker                                                       | 25<br>26<br>28<br>28<br>28<br>29<br>31       |
| Additional Assistance                                                                                                    | 32                                           |

### Introduction

This document has been developed to provide you with information about accessibility in Microsoft Office Excel 2013. In this document, you will learn about the tools available for accessibility. You will also learn how to control the visual appearance of your spreadsheet. Additionally, *best practices* and *effective spreadsheet structure* are also covered to help you when using Excel.

### **Learning Objectives**

The following learning objectives for accessibility will be covered in this document. After completing the instructions in this booklet, you will be able to:

- Utilize available accessibility tools
- Use the keyboard to work with ribbon programs
- Control the visual appearance of the spreadsheet
- Understand best practices for spreadsheet design
- Understand effective spreadsheet structure
- Use the accessibility checker
- Obtain help

## Tools

The following explains how various tools can be used effectively for accessibility with Microsoft Office Excel 2013.

#### AutoCorrect

The AutoCorrect feature in Excel 2013 is a list of words that are frequently misspelled and mistyped. This feature corrects these words when a person enters them into a document. The words can be added and deleted from the list. This is a great tool for accessibility.

This tool can also be used for abbreviation expansion. For example, suppose that you frequently type *Atlanta, Georgia*, but would like to enter an abbreviation into AutoCorrect so that fewer keystrokes are required for entry. The following explains how to use the **AutoCorrect** tool for abbreviation expansion:

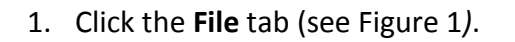

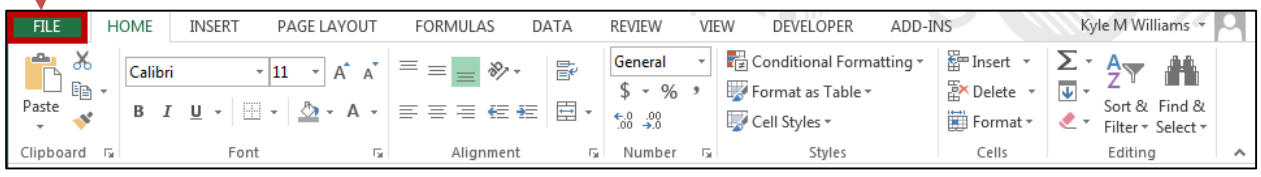

Figure 1 - File Tab

2. The *Backstage view* will appear. Click the **Options** button (see Figure 2).

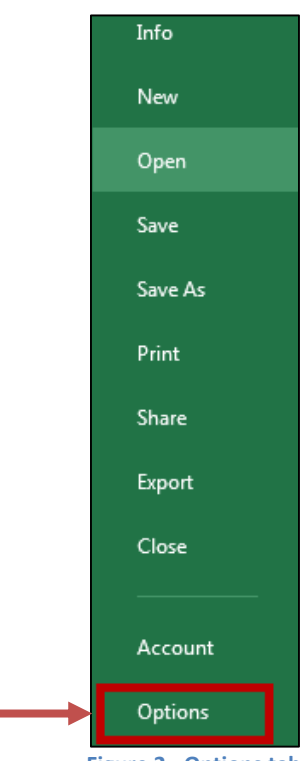

Figure 2 - Options tab

# Click here to download full PDF material